## How to Submit a Report

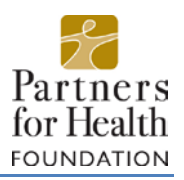

## Step 1: Sign In

To begin filling out your grant report, follow <u>this link</u> to login to the Partners for Health's online grants system. You will be using the email and password associated with your organization's account, the same as when you submitted your grant application.

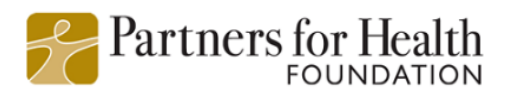

Logon Page
Email Address\*
Email Address\*
The Email Address\* field is required.
Password\*
The Password\* field is required.
Log On Create New Account
Forgot your Password?

## Step 2: Find the Appropriate Grant Cycle

When you login to your account, you will be taken to the "Applicant Dashboard" screen. This screen displays your organization name, personal information, and (if applicable) previously submitted grant applications.

Scroll down through the submitted and approved applications until you locate your current grant (in this case, "Project ABC"). Locate the "Follow Up Forms" section and the appropriate form under "Form Name." In this case, "Grant Final Report Form." To the right of this, you will be able to select "Edit" to open the report that is currently due.

| 🧾 🖌 🖻 Aj                  | pply 💼 Fax to File                |                                    |                          |                |          |
|---------------------------|-----------------------------------|------------------------------------|--------------------------|----------------|----------|
| For Health                |                                   |                                    |                          |                |          |
| Applicant [               | Dashboard                         |                                    |                          |                |          |
| 1,1                       |                                   |                                    |                          |                |          |
| 👪 ★ Public Profile        |                                   |                                    |                          |                |          |
|                           |                                   |                                    | 5000 50201               |                |          |
| Applicant:<br>Ore Admin X |                                   | 8                                  | Organization:<br>Org.ABC |                |          |
| orgenannt A               |                                   |                                    | orgines.                 |                |          |
|                           |                                   | Contact Email History              |                          |                |          |
|                           |                                   | condition instally                 |                          |                |          |
| f your organiza           | ation information does not appear | correct, please contact the funder | Thank you                |                |          |
| V in your organiza        | tion information abes net appear  | concer, prese concer no harder.    | Thank you.               |                |          |
| Project ABC               |                                   |                                    |                          |                |          |
| Process: Manual En        | try Process for Historic Grants   |                                    |                          |                |          |
| Application               | Submitted                         | 01/12/2017                         | Mew Application          |                |          |
|                           |                                   |                                    |                          |                |          |
| Follow Up Forms           |                                   |                                    |                          |                |          |
| Follow Up Forms           |                                   | ASSIGNED TO                        | GRANT / INSTALLIVENT     | DUEDATE STATUS | EDITMIEW |

## **Step 3: Report Form**

Once you select "Edit," you will be redirected to the report form page.

You will have the option to save any progess on the report and return to it later to finish by selecting "Save Follow Up". When you are finished completing the form, select "Submit Follow Up" at the bottom of the form. NOTE: The report will not be considered complete until you select "Submit Follow Up".

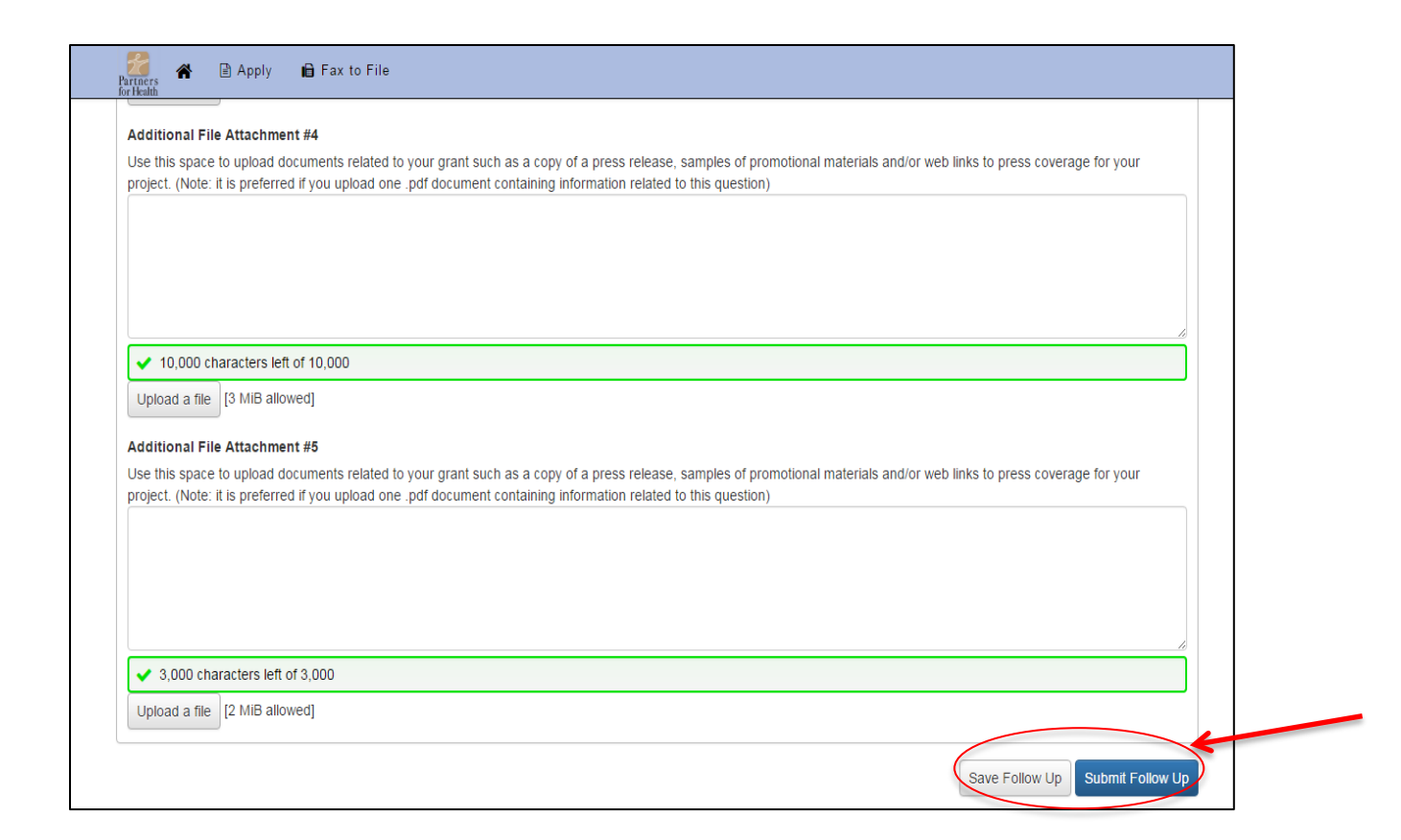

If you have any questions, please reach out to Yeni Friesen, Grants Coordinator, at <u>yfriesen@partnersfdn.org</u>.